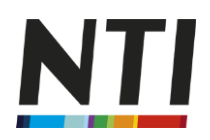

# Handleiding Mijn NTI

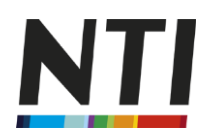

# Mijn NTI 3

| 4    |
|------|
| 4    |
| 5    |
| 7    |
| . 10 |
| . 12 |
| . 13 |
| . 13 |
| . 14 |
| . 16 |
| . 17 |
| . 18 |
| . 18 |
|      |

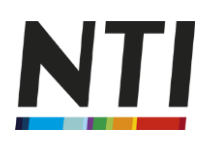

#### **Mijn NTI**

Beste student,

Als student bij het NTI maken wij het onze studenten graag gemakkelijk. Wij bieden u tijdens uw studie toegang tot 'Mijn NTI'. Hier vindt u vrijwel alles met betrekking tot uw opleiding. U vindt - en wijzigt - indien gewenst hier uw persoonlijke gegevens, studieoverzicht, rekeningoverzichten en - indien van toepassing bij uw opleiding - de toegang tot de digitale leeromgeving Fronter. Dit alles gebeurt vanuit een overzichtelijk homescreen en u navigeert door middel van de tabbladen.

U ziet het volgende scherm verschijnen:

# Inloggen Mijn NTI

| Studentnummer | 800006636 |
|---------------|-----------|
| Postcode      | 6214RG    |
| Wachtwoord    |           |
| 🔽 Inloggen    |           |

Om toegang te krijgen tot Mijn NTI dient u te beschikken over een studentnummer, een postcode en een wachtwoord.

Neem contact op met uw mentoren indien u niet (meer) beschikt over een van deze gegevens.

© 3BM IT Solutions B.V. Versie: 1.0.0 build 0002 Datum: 09 september 2010

U vult hier uw studentnummer, postcode en wachtwoord in. Uw wachtwoord vindt u in de *bevestigingsbrief* welke wij u per e-mail toesturen. Wij adviseren u om dit wachtwoord te kopiëren en te plakken.

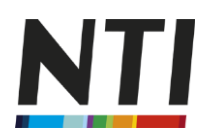

### Mijn startpagina

Het volgende scherm verschijnt indien u de gegevens correct heeft ingevuld.

| Mijn <b>NT</b>         |                                                                   |                                                                                                    |
|------------------------|-------------------------------------------------------------------|----------------------------------------------------------------------------------------------------|
| Mijn Startpagina       | Welkom<br>Mijn studentnummer is                                   |                                                                                                    |
| Min Huiswerkoiifers    | <ul> <li>Mijn opleiding</li> </ul>                                | Maak een keuze                                                                                                    |
| Mije Okudiazuszciekt   | <ul> <li>Mijn laatste Log-in was op</li> </ul>                    | 15-06-2013                                                                                                    |
| Mijn Rekeningoverzicht | Voor vragen over betalingen, pa<br>of via 071 561 0101 op maandag | kketten en andere service zaken verwijzen wij u graag naar onze servicedesk, bereikbaar via klantenservice@nti.nl<br>g tot en met donderdag van 09.00 tot 20.00 en op vrijdag van 09.00 tot 18.00. |
| Mijn studentennet      | Uw mentoren kunt u bereiken vi                                    | ia 071 561 0101, u kiest voor de optie mentoren (2). Vervolgens kiest u voor de juiste groep:                                                                                                    |
| Mijn Fronter           | (1) HBO/MBA                                                       |                                                                                                    |
| Mijn Meldingen         | (2) MBO<br>(3) Cursus                                             |                                                                                                    |
| uitloggen              | (4) Open Bestel                                                   |                                                                                                    |

Wij zullen u nu stap voor stap laten zien wat u van Mijn NTI mag verwachten. Het kan zijn dat uw

persoonlijke pagina meer of minder tabbladen heeft. Het b geeft aan welk tabblad we behandelen.

# Het tabblad 'mijn gegevens'.

Onderstaand scherm verschijnt. Het veld is na uw inschrijving al grotendeels gevuld. Indien u hier gegevens wijzigt slaan wij de oude gegevens op.

Let op! Het is belangrijk dat u *alle* ingevuld zijn. Deze velden zullen later gebruikt worden voor bijvoorbeeld het aanmelden van praktijkdagen en examens bij het NTI in Leiden. Alleen bij het aanmelden voor digitale examens moet u de gegevens zelf invullen. Als deze gegevens correct zijn ingevuld kunt u eenvoudig aanmelden voor examens en praktijkdagen waaraan u deel wenst te nemen.

| Startpagina       | Studentnummer         |                      |
|-------------------|-----------------------|----------------------|
| Segevens          | Achternaam            |                      |
| ulswerkcijfers    | Meisjesnaam           |                      |
| dleoverzicht      | Voorletters           | A                    |
| Rekeningoverzicht | Tussenvoegsel         |                      |
| studentennet      | Postcode              |                      |
| Fronter           | Huisnummer            |                      |
| Meldingen         | Toevoeging huisnummer |                      |
| )gen              | Straatnaam            |                      |
|                   | Plaatsnaam            |                      |
|                   | Telefoonnummer1       |                      |
|                   | Telefoonnummer2       |                      |
|                   | Geslacht              | Vrouw                |
|                   | Geboortedatum         | 28 05 1987           |
|                   | Landcode              | 01  Nederland        |
|                   | Email adres           |                      |
|                   | Geboorte plaats       |                      |
|                   | Password              |                      |
|                   | BSN nummer            |                      |
|                   | Laatst gewijzigd      | /15-08-2013/00:00:00 |

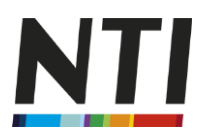

# Het tabblad 'Mijn Studieoverzicht'

Indien u hier geen gegevens ziet is het belangrijk dat u kiest voor de juiste opleiding (zie de rode pijl). De werkelijke weergave kan afwijken. Deze weergave is opleidingsafhankelijk. Onderstaand zullen wij een aantal verschillende mogelijkheden laten zien.

| NTI              |                                      |                             |               |                 | T                          |  |
|------------------|--------------------------------------|-----------------------------|---------------|-----------------|----------------------------|--|
| Uw gegevens      | Klantnummer                          |                             |               |                 |                            |  |
| Hulswerkcijters  | Cursuscode                           | 2210   Startdatum: 24-11-20 | 11   Praktijk | liploma boekhou | den (PDB) compleet         |  |
| Studieoverzicht  | Leervak                              | R                           | esultaat      | Datum           | Mogelijke actie/Extra info |  |
| Reis Myoverzicht | 2170  Bkc handels- en wetskennis     |                             |               |                 | Geen toetsend element      |  |
| onoggen          | 2405  Basiskennis calculatie         |                             |               |                 | Geen toetsend element      |  |
|                  | 2408  Basiskennis boekhouden         |                             |               |                 | Geen toetsend element      |  |
|                  | 2413  Bkb handels- en wetskennis     |                             |               |                 | Geen toetsend element      |  |
|                  | 2438  Bkc excel 2003                 |                             |               |                 | Geen toetsend element      |  |
|                  | 2437  Bkc excel 2003 - forum         |                             |               |                 | Geen toetsend element      |  |
|                  | 2465  Bkb accountview                |                             |               |                 | Geen toetsend element      |  |
|                  | 2478  Bkb accountview - forum        |                             |               |                 | Geen toetsend element      |  |
|                  | 2542  Bkb - forum                    |                             |               |                 | Geen toetsend element      |  |
|                  | 2545  Basiskennis calculatie - forur | n                           |               |                 | Geen toetsend element      |  |
|                  | 2407  Pdb financiële administratie & | kostprijscalculatie         |               |                 | Geen toetsend element      |  |
|                  | 2414  Pdb handels- en wetskennis     |                             |               |                 | Geen toetsend element      |  |
|                  | 2408  Pdb periodeafsluiting & bedrij | fseconomie                  |               |                 | Geen toetsend element      |  |

| Mijn <b>NT</b>       | !                     |                    |                    |                    |                            |   |
|----------------------|-----------------------|--------------------|--------------------|--------------------|----------------------------|---|
| Mijn Startpagina     | Klantnummer           |                    |                    |                    |                            |   |
| Mijn Gegevens        | Cursuscode            | 8859   Startdatum: | 20-01-2013   HBO-n | nodule Vrijetijdsl | kunde                      | • |
| Mijn Huiswerkcijfers | Leervak               |                    | Resultaat          | Datum              | Mogelijke actie/Extra info |   |
| Mijn Studieoverzicht | 6072l Vrijetijdskunde |                    |                    |                    | Boek dinitaal evamen       |   |
| Mijn Reungoverzicht  |                       |                    |                    |                    | Book algitati examen       |   |
| Mijn studentennet    |                       |                    |                    |                    |                            |   |
| Mijn Fronter         |                       |                    |                    |                    |                            |   |

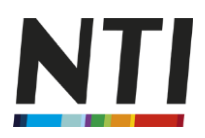

# Mijn NTI

| ijn Startpagina     | Klantnummer                      |                           |                     |                   |                            |   |
|---------------------|----------------------------------|---------------------------|---------------------|-------------------|----------------------------|---|
| ijn Gegevens        | Cursuscode                       | 5510   Startdatum: 01-0   | 09-2011   Doktersa: | ssistent niveau 4 |                            | - |
| ijn Huiswerkcijfers | Leervak                          |                           | Resultaat           | Datum             | Mogelijke actie/Extra info |   |
| ijn Studieoverzicht | 4000  Praktijkdag 9013-01 Inforn | natie BPV                 | Deelgenomen         | 14-04-2012        |                            |   |
| ijr keningoverzicht | 4001  Praktijkdag 9013-02 Inject | eren                      |                     | 13-10-2012        |                            |   |
| ijn studentennet    | 4002  Praktijkdag 9013-03 Inleid | ing lab.vaardigheden      | Deelgenomen         | 29-09-2012        |                            |   |
| ijn Fronter         | 4003  Praktijkdag 9013-04 Urolo  | gie                       |                     | 17-11-2012        |                            |   |
| iin Meldingen       | 4004  Praktijkdag + praktijkex 9 | 013-05 lab.vaardigheden   | Deelgenomen         | 03-11-2012        |                            |   |
|                     | 4006  Praktijkdag 9013-06 Instru | imenten & kleine ingrepen | Deelgenomen         | 01-12-2012        |                            |   |
| noggen              | 4007  Praktijkdag 9013-07 verba  | ndleer&Reanimatie AED     | Deelgenomen         | 15-12-2012        |                            |   |
|                     | 4008  Praktijkdag 9013-08 Exan   | nentraining               | Deelgenomen         | 26-01-2013        |                            |   |
|                     | 4009  Praktijkexamen 9013 mth    |                           | Deelgenomen         | 09-02-2013        |                            |   |
|                     | 4251  Praktijkdag Rekenen 3F (   | Optioneel)                |                     |                   | Overzicht praktijkdagen    |   |
|                     | 4253  Praktijkdag Nederlands 3F  | <sup>=</sup> (Optioneel)  |                     |                   | Overzicht praktijkdagen    |   |
|                     | 9625  Kerntaak 1 Zorgdragen v.ir | ntake,voorlichting,advies |                     |                   | Geen toetsend element      |   |
|                     | 9626  Kerntaak 2 Bijdragen aan   | medische zorg             |                     |                   | Geen toetsend element      |   |
|                     | 9627  Kerntaak 3 Uitvoeren orga  | nisatie-prof.taken        |                     |                   | Geen toetsend element      |   |

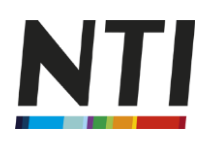

# Een digitaal examen boeken:

| Klantnummer                       | 971251845 [    | de heer L. Smit <u>I</u> de Morinel 40 |                   |                            |   |
|-----------------------------------|----------------|----------------------------------------|-------------------|----------------------------|---|
| ursuscode                         | 8517   Start   | datum: 27-04-2012   Orientatiet        | raject Toegepaste | e Psychologie              | - |
| Einddatum van uw studie           | 01-08-2013     | Verleng voor een bedrag van 182,50 k   | ot 25-10-2013     |                            |   |
| Leervak                           |                | Resultaat                              | Datum             | Mogelijke actie/Extra info |   |
| 6764  Sbo dag                     |                | Deelgenomen                            | 21-05-201         | 2                          |   |
| 3765  Inleiding in de psychologie |                |                                        |                   | Boek digitaal examen       | - |
| 766  Communiceren                 |                |                                        | 27-10-201         | 2                          |   |
| 8767  Sociale psychologie         |                |                                        |                   | Boek digitaal examen       |   |
| 768  Beroepsopdracht inleiding in | de psychologie | •                                      |                   | Registreer thuisopdracht   |   |
| 3774  Ontwikkelingspsychologie    |                |                                        |                   | Boek digitaal examen       |   |
| 76  Persoonlijkheidsleer          |                |                                        |                   | Boek digitaal examen       |   |

Bij bovenstaand voorbeeld is er de mogelijkheid om een digitaal examen te boeken. Indien er een datum staat in de kolom 'datum' dan heeft het examen reeds plaatsgevonden.

Boek digitaal examen

achter de

Indien u een digitaal examen wenst te boeken klikt u op desbetreffende module. Het volgende scherm verschijnt:

|                      | -<br>-                            |
|----------------------|-----------------------------------|
| Klantnummer          |                                   |
| Leervak              | 6765  Inleiding in de psychologie |
| Cohort               | 67650711  Vanaf juli 2011         |
| Prijs                | 70,00                             |
| Voorwaarden          |                                   |
| Boek digitaal examen |                                   |
|                      |                                   |

Let op! Indien u de voorwaarden wenst te bekijken klikt u op **Voorwaarden**. Indien u zich heeft aangemeld voor een examen bent u akkoord gegaan met dit NTI reglement. Later in dit proces geeft u nog een keer specifiek akkoord het reglement voor het Test Center Reglement en het examenreglement.

loek digitaal examer

Indien u dit examen wenst te boeken klikt u op

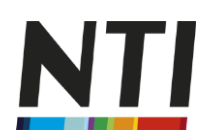

| NT                                                                  |                                                                                                    | Studeren op je eigen manier                                                                                  |
|---------------------------------------------------------------------|----------------------------------------------------------------------------------------------------|----------------------------------------------------------------------------------------------------|
| BOEKEN N                                                            | TI-EXAMEN                                                                                                    | 1 2 3 4 5                                                                                                    |
| Geef aan dat u het het                                              | Test Center Reglement hebt gelezen, begrepen en geaccepteerd. U gaat tevens                                               | akkoord met het Examenregiement.                                                                             |
| Examen *                                                            | 6765 0711 Inleiding in de Psychologie                                                                                     | Kaart Satelliet                                                                                              |
| Locatie Test Center *                                               | Maak een keuze stad of postcode of kies uit de kaart hiernaast                                                            | Hann                                                                                                    |
| Voorkeursdatum *                                                    |                                                                                                    | Rotterdam <sup>o</sup> (Netherlands)<br>Bielefeld Bi<br>Rotterdam <sup>o</sup> (Netherlands)                 |
| Boeken voor dit exame<br>NB: U kunt een exame<br>daarmee dagelijks. | en is mogelijk van 05-06-2013 tot en met 04-09-2013.<br>n maximaal 90 dagen vooruit boeken. Bovenstaande data verschuiven | Gento OMechelen Kölno (Ge<br>Belgique Rat- und Frankfurt<br>België Rat- und Frankfurt<br>Belgium) tëtzebuerg |

U geeft in dit scherm akkoord voor het Test Center Reglement. Ook maakt u de keuze voor het gewenste testcenter en de gewenste examendatum.

|                                                               |                                                                                                    | C Kant Satella                                  |
|---------------------------------------------------------------|----------------------------------------------------------------------------------------------------|-------------------------------------------------|
| amen *                                                        | 6765 0711 Inleiding in de Psychologie                                                                                     | + WM -Tech Rotterdam. Rotterdam                 |
| catie Test Center *                                           | Rotterdam, WM -Tech Rotterdam                                                                                             | E                                               |
| •                                                             | stad of postcode of kies uit de kaart hiernaast                                                                           |                                                 |
| orkeursdatum *                                                | 14-06-2013                                                                                                    | Den Haago                                       |
|                                                               |                                                                                                    | Rotterdam                                       |
| eken voor dit exam<br>3: U kunt een exame<br>armee dagelijks. | en is mogelijk van 05-06-2013 tot en met 04-09-2013.<br>n maximaal 90 dagen vooruit boeken. Bovenstaande data verschuiven | Brugges Antwerpen Tutaphour<br>General Constant |

VERDER > STAP 2

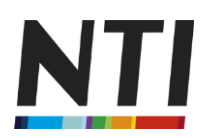

| VERDER > STAP 2                                                                           | en kies vervolgens het gew                                                                                                    | venste tijdstip.                                                                                                    | Studen                                                                                                    | en op je eigen manier                                                                                                    |
|-------------------------------------------------------------------------------------------|----------------------------------------------------------------------------------------------------|----------------------------------------------------------------------------------------------------|----------------------------------------------------------------------------------------------------|----------------------------------------------------------------------------------------------------|
| Selecteer da                                                                              | tum en tijdstip voor uw e                                                                                                    | xamen                                                                                                    |                                                                                                    | 1 2 3 4 5                                                                                                    |
| Getoonde week<br><b>11-17</b><br>juni<br>2013                                             | Maak een keuze uit onderstaande lijst met beschi<br>Om een andere voorkeursdatum of locatie te selev                                                        | ibare plaatsen op uw voorkeu<br>teren gaat u <u>terug</u>                                                             | rsdatum of één van de da                                                                                             | gen ervoor of erna.                                                                                                    |
|                                                                                           |                                                                                                    |                                                                                                    |                                                                                                    |                                                                                                    |
| WM -Tech Rotte<br>NB: deze locatie is helaas <u>ni</u><br>Openingstijden                  | erdam : Rotterdam, Vareseweg 35, 3047 AT<br>iet toegankelijk voor rolstoelen.<br>Detum                                                                      | Begintijd                                                                                                    | Eindtijd                                                                                                    | Plaatsen                                                                                                    |
| WM -Tech Rotte<br>NB: deze locatie is helaas ni<br>Openingstijden<br>09:00 - 17:00        | erdam : Rotterdam, Vareseweg 35, 3047 AT<br>liet toegankelijk voor rolstoelen.<br>Detum<br>di 11-06-2013                                                    | Begintijd<br>09:00                                                                                                    | Eindtijd<br>10:30                                                                                                    | Platsen<br>10                                                                                                    |
| WM -Tech Rotte<br>NB: deze locatie is helaas <u>ni</u><br>Openingstijden<br>09:00 - 17:00 | erdam : Rotterdam, Vareseweg 35, 3047 AT<br>let toegankelijk voor rolstoelen.<br>Detum<br>di 11-06-2013                                                     | Begintijd<br>09:00<br>14:00                                                                                           | Eindtijd<br>10:30<br>15:30                                                                                           | Plaatsen<br>10<br>1                                                                                                    |
| WM -Tech Rotte<br>NB: deze locatie is helaas <u>ni</u><br>Openingstijden<br>09:00 - 17:00 | erdam : Rotterdam, Vareseweg 35, 3047 AT<br>let toegankelijk voor rolstoelen.<br>Detum<br>di 11-06-2013                                                     | Begintijd<br>09:00<br>14:00<br>15:30                                                                                  | Eindtijd<br>10:30<br>15:30<br>17:00                                                                                  | Plaatsen<br>10<br>1<br>9                                                                                                    |
| WM -Tech Rotte<br>NB: deze locatie is helaas <u>ni</u><br>Openingstijden<br>09:00 - 17:00 | erdam : Rotterdam, Vareseweg 35, 3047 AT<br>iet toegankelijk voor rolstoelen.<br>Detum<br>ei 11-06-2013<br>vo 12-06-2013                                    | Begintijd<br>09:00<br>14:00<br>15:30<br>09:00                                                                         | Endtijd<br>10:30<br>15:30<br>17:00<br>10:30                                                                          | Plastsen<br>10<br>1<br>9<br>10                                                                                                    |
| WM -Tech Rotte<br>NB: deze locatie is helaas <u>ni</u><br>Openingstijden<br>09:00 - 17:00 | erdam : Rotterdam, Vareseweg 35, 3047 AT<br>iet toegankelijk voor rolstoelen.<br>Detum<br>di 11-06-2013<br>vo 12-06-2013                                    | Begintijd<br>09:00<br>14:00<br>15:30<br>09:00<br>15:30                                                                | Eindtijd<br>10:30<br>15:30<br>17:00<br>10:30<br>17:00                                                                | Plaetsen<br>10<br>1<br>9<br>10<br>10<br>10                                                                                                    |
| WM -Tech Rotter                                                                           | erdam : Rotterdam, Vareseweg 35, 3047 AT<br>iet toegankelijk voor rolstoelen.<br>Detum<br>di 11-06-2013<br>voo 12-06-2013<br>do 13-06-2013                  | Begintijd<br>09:00<br>14:00<br>15:30<br>09:00<br>15:30<br>09:00                                                       | Eindtijd<br>10:30<br>15:30<br>17:00<br>10:30<br>17:00<br>10:30                                                       | Plaatsen<br>10<br>1<br>9<br>10<br>10<br>10<br>9<br>9                                                                                                    |
| WM -Tech Rotter                                                                           | erdam : Rotterdam, Vareseweg 35, 3047 AT<br>iet toegankelijk voor rolstoelen.<br>Detum<br>di 11-06-2013<br>vvo 12-06-2013<br>do 13-06-2013                  | Begintijd<br>09:00<br>14:00<br>15:30<br>09:00<br>15:30<br>09:00<br>09:45                                              | Eindtijd<br>10:30<br>15:30<br>17:00<br>10:30<br>17:00<br>10:30<br>10:30<br>11:15                                     | Plaetsen<br>10<br>1<br>9<br>10<br>10<br>10<br>9<br>9<br>1                                                                                                    |
| WM -Tech Rotter                                                                           | erdam : Rotterdam, Vareseweg 35, 3047 AT<br>iet toegankelijk voor rolstoelen.<br>Detum<br>di 11-06-2013<br>vo 12-06-2013<br>do 13-06-2013                   | Begintijd<br>09:00<br>14:00<br>15:30<br>09:00<br>15:30<br>09:00<br>09:45<br>15:30                                     | Eindtijd<br>10:30<br>15:30<br>17:00<br>10:30<br>17:00<br>10:30<br>11:15<br>17:00                                     | Plaatsen<br>10<br>1<br>9<br>10<br>10<br>10<br>9<br>9<br>1<br>1<br>10                                                                                                    |
| WM -Tech Rotter                                                                           | erdam : Rotterdam, Vareseweg 35, 3047 AT<br>iet toegankelijk voor rolstoelen.<br>Detum<br>di 11-06-2013<br>vo 12-06-2013<br>do 13-06-2013<br>vr 14-06-2013  | Begintijd<br>09:00<br>14:00<br>15:30<br>09:00<br>15:30<br>09:00<br>09:45<br>15:30<br>09:00                            | Eindtijd<br>10:30<br>15:30<br>17:00<br>10:30<br>17:00<br>10:30<br>11:15<br>17:00<br>10:30                            | Plaatsen           10           1           9           10           10           9           10           10           10           10           10           10           10           10           10           10           10           10           10           10           10           10           10                                                                                                    |
| WM -Tech Rotter                                                                           | erdam : Rotterdam, Vareseweg 35, 3047 AT<br>iet toegankelijk voor rolstoelen.<br>Detum<br>di 11-06-2013<br>voo 12-06-2013<br>do 13-06-2013<br>vr 14-06-2013 | Begintijd<br>09:00<br>14:00<br>15:30<br>09:00<br>15:30<br>09:00<br>09:45<br>15:30<br>09:00<br>12:30                   | Eindtijd<br>10:30<br>15:30<br>17:00<br>10:30<br>17:00<br>10:30<br>11:15<br>17:00<br>10:30<br>10:30<br>14:00          | Plaatsen           10           1           9           10           10           9           10           10           10           10           10           10           10           10           10           1           10           10           10           10           10           10           10                                                                                                    |
| WM -Tech Rotter                                                                           | erdam : Rotterdam, Vareseweg 35, 3047 AT<br>iet toegankelijk voor rolstoelen.<br>Detum<br>di 11-06-2013<br>voo 12-06-2013<br>do 13-06-2013<br>vr 14-06-2013 | Begintijd<br>09:00<br>14:00<br>15:30<br>09:00<br>15:30<br>09:00<br>09:45<br>15:30<br>09:00<br>12:30<br>14:00          | Endtijd<br>10:30<br>15:30<br>17:00<br>10:30<br>17:00<br>10:30<br>11:15<br>17:00<br>10:30<br>14:00<br>15:30           | Plaatsen           10           1           9           10           10           10           10           10           10           10           10           10           11           10           10           10           10           10           10           10           10           10           10           1                                                                                                    |
| WM -Tech Rotter                                                                           | erdam : Rotterdam, Vareseweg 35, 3047 AT<br>iet toegankelijk voor rolstoelen.<br>Detum<br>di 11-06-2013<br>voo 12-06-2013<br>do 13-06-2013<br>vr 14-06-2013 | Begintijd<br>09:00<br>14:00<br>15:30<br>09:00<br>15:30<br>09:00<br>09:45<br>15:30<br>09:00<br>12:30<br>14:00<br>15:30 | Eindtijd<br>10:30<br>15:30<br>17:00<br>10:30<br>17:00<br>10:30<br>11:15<br>17:00<br>10:30<br>14:00<br>15:30<br>17:00 | Plaatsen           10           1           9           10           10           10           10           10           10           10           10           10           11           10           10           10           10           10           10           10           10           10           10           10           10           10           10           10           10           10           10           10           10           10           10           10           10           10           10           10           10           10           10           10           10           10           10           10           10           10           10 |

ma 17-06-2013

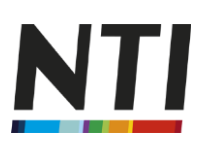

| Examend                                                                                                    | etails                                                                                                    |                                                                                                    | Controleer uw examengegev                                                                                                 | ens.                        |
|----------------------------------------------------------------------------------------------------|----------------------------------------------------------------------------------------------------|----------------------------------------------------------------------------------------------------|----------------------------------------------------------------------------------------------------|-----------------------------|
|                                                                                                    |                                                                                                    |                                                                                                    | U kunt nu nog terug om uw e<br>wijdgen.                                                                                   | amengegevenste              |
| Examen(s)                                                                                                    | 6765 0711 i nielding in de Paychologie                                                                                                    |                                                                                                    |                                                                                                    |                             |
| Datum                                                                                                    | 12-06-2012                                                                                                    |                                                                                                    | Terug                                                                                                    |                             |
| nga<br>Test Center                                                                                                    | okwe-1115<br>Rottendarn, Vanezeweg 35                                                                                                    |                                                                                                    |                                                                                                    |                             |
| LET OP: Wiji<br>kunnen ontv                                                                                                    | achternaam en geboortedatum moeten conform u<br>Ing van uw boeking wordt ventuurd naar het hierond<br>raden u aan een ander e-mailaccount te gebruiken d<br>rangen.   | er opgegeven email- of hulzadne.<br>an Tizzall, Worldonine of Teffort. Het izge                                                                                                 | ebleiken dat accountz van dese providerz de                                                                               | e beveztigingsernali niet   |
| LET OP: W()<br>kunnen ontv                                                                                                    | achternam en geboortsdatum moeten conform un<br>hig van uw boeking wordt verstuurd naar het hierond<br>van uw boeking wordt verstuurd naar het hierond<br>vangen.     | e ogsgene en en stalt of hulls dree.<br>an Tatsall, Worldonline of Taifort. Het lege<br>Tussenvoegsele                                                                          | eblek en dat accounts van dese providers de                                                                               | a bev estiging sem all niet |
| LET OP: WI<br>kunnen ontv<br>Voorletters"<br>Achternaam                                                                                                    | achternam en geboortsdatum moeten conform u<br>Ing van uw boeking wordt verstuurd naar het hierond<br>raden u san een ander e-maliaccount te gebruiken d<br>angen.    | n oppgen en enst- of hultscher.<br>en Tatsel, Wordonine of Taifort. Het bye<br>Tassenvoegeek<br>m/v*                                                                            | ebieken dat accounts van dese providers de                                                                                | bevedigingsemail nier       |
| Conserventing<br>LET OP: Wij<br>Runnen onto<br>Voorletters"<br>Achternaam                                                                                                    | achternaam en geboortsdatum moeten conform un<br>hig van uw boeking wordt ventuurd naar het hierond<br>van uw boeking wordt ventuurd naar het hierond<br>vangen.      | n dogogov on emails of hultaches.<br>an Tatzall, Wardonine of Taifort. Het kge<br>Tussenvoegeek<br>m/v*<br>Postcode*                                                            | ebakan dat accounts van dese providers de                                                                                 |                             |
| Conserventing<br>LET OP: Wij<br>kunnen onto<br>Voorletters"<br>Achternaam"<br>Adree"                                                                                                    | achternam en geboortedaum moeten conform u<br>geoorte ventuurd naar het hierond<br>naden u zan een ander e-maliaccount te gebruiken d<br>rangen.                      | n oppgevon ernalt of hultaches.<br>an Tattal, Worldonine of Taifort. Het kge<br>Tussenvoegeele<br>m/v*<br>Postcode*<br>Land                                                     | ebieken dat accounts van dess providere de<br>Maaik een kouze                                                             |                             |
| Conservating<br>LET OP: Wij<br>kunnen onto<br>Voorletters"<br>Achternasm"<br>Achternasm"<br>Kdree"<br>Woonplasts"<br>Tek. overdag"                                                                         | achternaam en geboortsdatuum moeten conform u<br>hig van uw boeking wordt verstuurd naar het hierond<br>van uw boeking wordt verstuurd naar het hierond<br>vangen.    | n oppgeven en ensile of hultscher.<br>en Tatsal, Wordonline of Talfort. Het lage<br>Tussenvoegsek<br>m/v*<br>Postcode*<br>Land<br>Tat. 'tasvonde                                | abieken det accounte van dese providere de<br>bieken det accounte van dese providere de<br>Masik een kouze<br>Natherlands |                             |
| <ul> <li>La sekting</li> <li>Lat OP: Wji</li> <li>kumen onto</li> <li>Voorletteen</li> <li>Achternam*</li> <li>Achternam*</li> <li>Koorplastor*</li> <li>Tak overdag*</li> <li>Seboorteplastor*</li> </ul> | achternam en geboortedaum moeten conform un<br>hig van uw boeking wordt verstuurd naar het hierond<br>traden u san een ander e-maliaccount te gebruiken di<br>rangen. | n oppgeven en ensk- of hultaches.<br>an Tattal, Worldonine of Telfort. Het kge<br>Tussenvoegeek<br>m/\**<br>Postcode*<br>Land<br>Tel. 'tavonde<br>Geb. datum*                   | ebieken dat accounts van dese providere de<br>Maaik een keuze<br>Natiheriande                                             |                             |
| Latasettig     LET OP: W)     Kuman onb     Yoorletter"     Achternaam"     Kdaar     Koorplasts     Tel. overdag     Tel.overdags                                                                         | achternam en geboortedaum moeten conform un<br>hig van uw boeking wordt verstuurd naar het hierond<br>van uw boeking wordt verstuurd naar het hierond<br>vangen.      | a oppgeven en ensite of hultscher.<br>en Tateal, Worldonine of Telfont. Het lage<br>Tussenvoegsek<br>m/v*<br>Postcode*<br>Land<br>Tel, 'tevonde<br>Geb. cahum*<br>Curationummer | abakan dat accounts van dass providere de<br>bisken dat accounts van dass providere de<br>Masic een kouze<br>Natherlands  |                             |

Vul de gevraagde gegevens in. Kies

Controleer uw gegevens en bevestig de boeking definitief.

# Een praktijkdag boeken

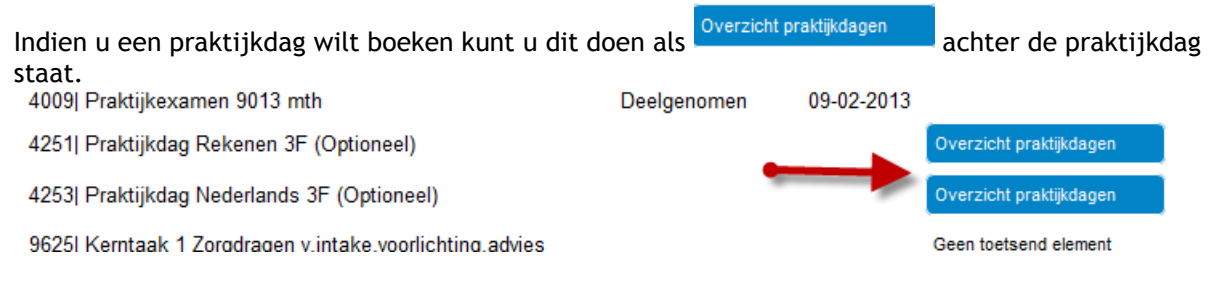

Als u dit vak aanklikt verschijnt het volgende:

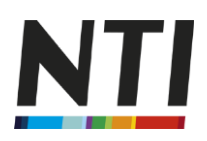

| Mijn <b>NT</b>                        |                                               |                     |                                        |                         |                  |                              |
|---------------------------------------|-----------------------------------------------|---------------------|----------------------------------------|-------------------------|------------------|------------------------------|
| Mijn gegevens<br>Mijn Huiswerkcijfers | Klantnummer<br>Opleiding<br>Soort praktijkdag | 5510<br>9223-       | DOKTERSASSIS1<br>01   Praktijkdag rek  | TENT 4<br>enen 3f       |                  |                              |
| Mijn Studieoverzicht<br>Uitloggen     | Kies praktijkdag<br>Boek praktijkdag          | Datum<br>02-11-2013 | Uiterste<br>aanmelddatum<br>18-09-2013 | Tijdstip<br>09.30-12.30 | Extra informatie | Locatie<br>Nti   Schipholweg |

Hier vindt u terug welke datum de dag plaatsvindt, wat de uiterste aanmelddatum is, wat het tijdstip is en eventuele extra informatie. Ook de locatie staat hier. Als u de dag wilt boeken dan klikt u op 'Boek praktijkdag'.

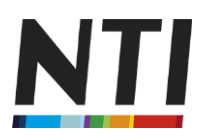

#### Uw opleiding verlengen:

Indien u toe bent aan een verlenging van de studie verschijnt <u>Verleng gratie tot 07-10-2013</u> achter 'einddatum van uw studie'. NB: bij de meeste volledige mbo en hbo opleidingen gebeurt dit overigens automatisch.

| U klikt indien    | Verleng gratis tot 07-10-2013   | zich          | tbaar is dit va               | k aan.           |                                       |   |  |
|-------------------|---------------------------------|---------------|-------------------------------|------------------|---------------------------------------|---|--|
| NTI               |                                 |               |                               |                  |                                       |   |  |
| Uw gegevens       | Klantnummer                     |               |                               | nienberg   Karal | Deermanstraat 128   8374 VK Landgraat |   |  |
| Studieoverzicht   | Cursuscode                      | 9938   Starte | datum: 07-01-2013   Cursus    | Begeleiden SPV   | / 3                                   | - |  |
| Rekeningoverzicht | Einddatum van uw studie         | 01-08-2013    | Verleng gratis tot 07-10-2013 |                  |                                       |   |  |
| Uttloggen         | Leervak                         |               | Resultaat                     | Datum            | Mogelijke actie/Extra info            |   |  |
|                   | 9132  Begeleiden spw 3 (wz 309) |               |                               | 03-04-           | 2013                                  |   |  |
|                   | 9132  Begeleiden spw 3 (wz 309) |               |                               | 01-05-           | 2013                                  |   |  |

Indien u wenst te verlengen vinkt u 'activeer de verlenging' aan en De verlenging is nu geactiveerd. U ontvangt geen separate bevestiging.

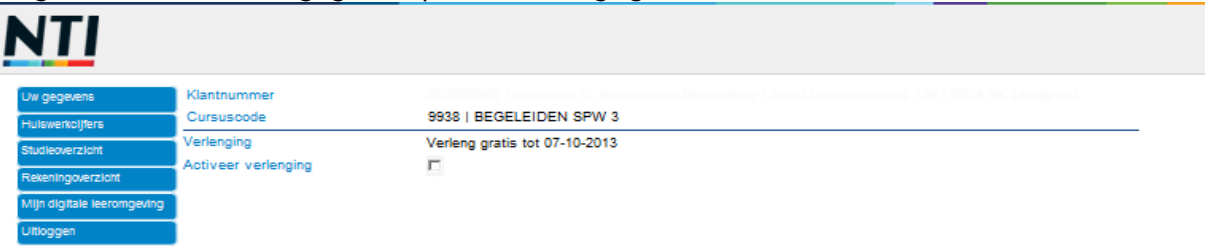

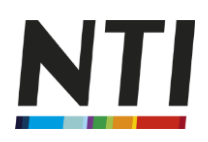

# **Behaalde studiepunten:**

| Klantnummer                   |                                 |                     |                           |                           |            |                            |
|-------------------------------|---------------------------------|---------------------|---------------------------|---------------------------|------------|----------------------------|
| Cursuscode                    | 8630   Startdatum: 22           | -02-2013   HBO Toeg | epaste Psycholo           | gie                       |            | •                          |
| rs<br>ht Leervak              |                                 | Resultaat           | ECTS punten te<br>behalen | Behaalde ECTS<br>punten [ | Datum      | Mogelijke actie/Extra info |
| zicht Studiejaar 1, Inleidend | e fase                          |                     |                           | 4                         |            |                            |
| 8583  Inleiding in de pe      | sychologie                      | 8,50                | 8,0                       | 8,0                       | 11-07-2011 |                            |
| 8584  Communiceren            |                                 | 8,50                | 2,0                       | 2,0                       | 23-12-2010 |                            |
| 8585  Persoonlijk ontw        | rikkelplan I                    | 7,00                | 3,0                       | 3,0                       | onbekend   |                            |
| 8586  Startersdag (Pra        | iktijktraining)                 | Zeer goed           | 2,0                       | 2,0                       | 25-09-2010 |                            |
| 0 8587 Praktijktraining       | Gesprekspracticum en observeren | Ruim voldoende      | 1,0                       | 1,0                       | 27-11-2010 |                            |
| 8588  Biopsychologie          |                                 | 7,70                | 5,0                       | 5,0                       | 06-04-2012 |                            |
| 8589  Diagnostische c         | yclus                           | 6,90                | 6,0                       | 6,0                       | 15-09-2011 |                            |
| 8590  Diagnostische c         | yclus 1 (Praktijktraining)      | Ruim voldoende      | 2,0                       | 2,0                       | 12-03-2011 |                            |
| 8591  Diagnostische c         | yclus 2 (Praktijktraining)      | Zeer goed           | 1,0                       | 1,0                       | 14-05-2011 |                            |
| 8592 Ontwikkelingsps          | ychologie                       | 7,80                | 4,0                       | 4,0                       | 14-04-2011 |                            |
| 8592  Ontwikkelingsps         | ychologie                       |                     | 4,0                       | 0,0                       | 07-04-2011 |                            |
| 8593 Persoonlijkheids         | leer                            | 9,10                | 4,0                       | 4,0                       | 30-12-2011 |                            |
| 8594 Diagnostisch on          | derzoek                         | 7,80                | 3,0                       | 3,0                       | 06-10-2011 |                            |
| 8595l Diagnostisch on         | derzoek 1 (Praktiiktraining)    | Zeer goed           | 2.0                       | 2,0                       | 28-05-2011 |                            |

Bij de aangegeven kolommen vindt u (bij HBO opleidingen) het aantal benodigde studiepunten en het aantal behaalde studiepunten.

#### Toegang tot de digitale leeromgeving via het tabblad 'Mijn Fronter'

Om toegang te krijgen tot Fronter, klikt op het tabblad 'Mijn Fronter'.

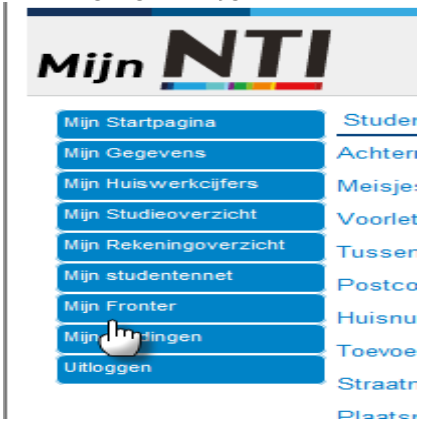

Vervolgens logt u in zoals u gewend bent:

| >> fronter      | NTI<br>Gebruikersnaam                       |
|-----------------|---------------------------------------------|
|                 | Wachtwoord<br>Taal<br>Nederlands • Inloggen |
| ALWAYS LEARNING | PEARSON                                     |

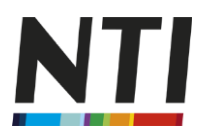

\*De eerste keer dat u inlogt op Fronter doet u dit door zowel bij gebruikersnaam als het wachtwoord uw studentnummer in te vullen. Voor verdere uitleg over Fronter verwijzen wij u vriendelijk naar de separate handleiding.

#### Rekeningoverzichten en betalingen beheren

U kunt in Mijn NTI al uw betalingen terugvinden. Dit geldt ook voor examens, praktijkdagen en eventuele losse facturen (bijvoorbeeld bij het bijkopen van studietijd) U geeft op het tabblad 'Rekeningoverzicht' aan voor welke opleidingen u uw betalingen wilt inzien (zie de rode pijl).

| Mijn <b>NT</b>                          |                          |                        |                  |                     |                   |                          |                                          |                                 |
|-----------------------------------------|--------------------------|------------------------|------------------|---------------------|-------------------|--------------------------|------------------------------------------|---------------------------------|
| Mijn Startpagina                        | Klantnummer              |                        |                  |                     |                   |                          |                                          |                                 |
| Mijn Gegevens                           | Cursuscode               | Maak een keuze         |                  |                     |                   |                          | -                                        |                                 |
| Mijn Huiswerkcijfers                    | Factuursoort             | Alle factuursoorten    |                  | •                   |                   |                          |                                          |                                 |
| Mijn Studieoverzicht                    | Welke facturen           | Toon openstaande factu | ren              | •                   |                   |                          |                                          |                                 |
| Mijn Rekeningoverzicht                  | E-mail rekeningoverzicht | Nee                    |                  | •                   |                   |                          |                                          |                                 |
| Ma <b>hn</b> ydentennet<br>Mijn Fronter | Omschrijving             |                        | Factuurdatum Fac | tuurnr. Vervaldatum | Bedrag<br>factuur | Kortingen<br>afboekingen | Bedrag Datum<br>betaald laatste betaling | Bedrag Beta<br>openstaand facti |
| Mijn Meldingen                          |                          |                        |                  |                     |                   |                          |                                          |                                 |
| Uitloggen                               |                          |                        |                  |                     |                   |                          |                                          |                                 |

| Mijn Startpagina                | Klantnummer                   |                            |                    |                 |             |                   |                          |                   |                           |                                 |
|---------------------------------|-------------------------------|----------------------------|--------------------|-----------------|-------------|-------------------|--------------------------|-------------------|---------------------------|---------------------------------|
| Mijn Gegevens                   | Cursuscode                    | 8859   Startdatum: 2       | 0-01-2013   HBO-mo | odule Vrijetijd | skunde      |                   | -                        |                   |                           |                                 |
| lijn Huiswerkcijfers            | Factuursoort                  | Alle factuursoorten        |                    | -               |             |                   |                          |                   |                           |                                 |
| lijn Studieoverzicht            | Welke facturen                | Toon alle facturen         |                    | -               |             |                   |                          |                   |                           |                                 |
| Mijn Rekeningoverzicht          | E-mail rekeningoverzicht      | Nee                        |                    | •               |             |                   |                          |                   |                           |                                 |
| Mijrundentennet<br>Mijn Fronter | Omschrijving                  |                            | Factuurdatum       | Factuurnr.      | Vervaldatum | Bedrag<br>factuur | Kortingen<br>afboekingen | Bedrag<br>betaald | Datum<br>laatste betaling | Bedrag Beta<br>openstaand factu |
| Mijn Meldingen                  | Lesgeld, termijn 1            |                            | 15-01-2013         | 7355422         | 29-01-2013  | 117,00            | 0,00                     | 117,00            | 22-01-2013                | 0,00                            |
| Jitloggen                       | Lesgeld, termijn 2            |                            | 14-02-2013         | 7355423         | 28-02-2013  | 87,50             | 0,00                     | 87,50             | 26-02-2013                | 0,00                            |
|                                 | Lesgeld, termijn 3            |                            | 16-03-2013         | 7355424         | 30-03-2013  | 87,50             | 0,00                     | 87,50             | 26-03-2013                | 0,00                            |
|                                 | Lesgeld, termijn 4            |                            | 15-04-2013         | 7355425         | 29-04-2013  | 87,50             | 0,00                     | 87,50             | 23-04-2013                | 0,00                            |
|                                 | Lesgeld, termijn 5            |                            | 15-05-2013         | 7355426         | 29-05-2013  | 87,50             | 0,00                     | 87,50             | 28-05-2013                | 0,00                            |
|                                 | Lesgeld, termijn 6            |                            | 14-06-2013         | 7355427         | 28-06-2013  | 87,50             | 0,00                     | 0,00              |                           | 87,50                           |
|                                 | * - Recent met Ideal betaald. | Nog niet verwerkt bij NTI  |                    |                 |             |                   |                          |                   |                           |                                 |
|                                 | Klik op het Ideallogo om de d | oor u aangevinkte betaling | en) te voldoen     |                 |             |                   |                          |                   |                           |                                 |

U kunt de volgende stappen terugvinden in het menu, u kunt deze keuzes uiteraard combineren: Factuursoort:

- Alle factuursoorten
- Examens
- Overige
- Praktijkdagen
- Lesgeld

Welke facturen:

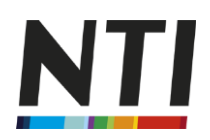

- Toon openstaande facturen
- Toon facturen laatste 6 maanden
- Toon alle facturen

E-mail rekeningoverzicht

- Ja
- Nee

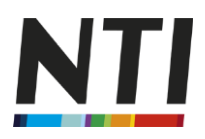

# Achterstallige betalingen

Indien u achterstallige betalingen heeft dan ziet u deze bedragen terug in rood. Indien u de factuur wenst te betalen, dan kan dit heel handig via dit scherm. U vinkt in dat geval het vakje aan.

| Cursuscode                  | 5545   Startdatum: 14     | -08-2012   MBO Onc | derwijsassiste | nt niveau 4 |         | -           |            |                |              |        |                           |
|-----------------------------|---------------------------|--------------------|----------------|-------------|---------|-------------|------------|----------------|--------------|--------|---------------------------|
| Factuursoort                | Alle factuursoorten       |                    | •              |             |         |             |            |                |              |        |                           |
| Welke facturen              | Toon alle facturen        |                    | -              |             |         |             |            |                |              |        |                           |
| E-mail rekeningoverzicht    | Nee                       |                    | -              |             |         |             |            |                |              |        |                           |
|                             |                           |                    |                |             | Bedrag  | Kortingen   | Bedrag D   | atum           | Bedrag B     | letaal |                           |
| Omschrijving                |                           | Factuurdatum       | Factuurnr      | Vervaldatum | factuur | afboekingen | betaald la | atste betaling | openstaand f | actuur | Opmerkingen               |
| Lesgeld, termijn 1          |                           | 11-08-2012         | 7235365        | 25-08-2012  | 70,50   | 4,87        | 65,63      | 22-06-2012     | 0,00         |        |                           |
| Lesgeld, termijn 2          |                           | 11-07-2012         | 7235366        | 25-07-2012  | 32,50   | 4,87        | 27,63      | 24-07-2012     | 0,00         |        |                           |
| Lesgeld, termijn 3          |                           | 10-08-2012         | 7235361        | 24-08-2012  | 32,50   | 4,87        | 27,63      | 24-08-2012     | 0,00         |        |                           |
| Examen 00-00-0000 9646 Tus: | sentijdse beoordeling bpv | 06-09-2012         | 7276231        | 20-09-2012  | 90,00   | 0,00        | 90,00      | 25-10-2012     | 0,00         |        |                           |
| Lesgeld, termijn 4          |                           | 09-09-2012         | 7235368        | 23-09-2012  | 32,50   | 4,87        | 27,63      | 24-09-2012     | 0,00         |        |                           |
| Lesgeld, termijn 5          |                           | 09-10-2012         | 7235369        | 23-10-2012  | 32,50   | 4,87        | 27,63      | 25-10-2012     | 0,00         |        |                           |
| Lesgeld, termijn 6          |                           | 08-11-2012         | 7235370        | 22-11-2012  | 32,50   | 4,87        | 27,63      | 28-11-2012     | 0,00         |        |                           |
| Lesgeld, termijn 7          |                           | 08-12-2012         | 7235371        | 22-12-2012  | 32,50   | 4,87        | 27,63      | 19-12-2012     | 0,00         |        |                           |
| Lesgeld, termijn 8          |                           | 07-01-2013         | 7235373        | 21-01-2013  | 32,50   | 4,87        | 27,63      | 25-01-2013     | 0,00         |        |                           |
| Lesgeld, termijn 9          |                           | 06-02-2013         | 7235373        | 20-02-2013  | 32,50   | 4,87        | 27,63      | 25-02-2013     | 0,00         |        |                           |
| Lesgeld, termijn 10         |                           | 08-03-2013         | 7235374        | 22-03-2013  | 32,50   | 4,87        | 0,00       | 15-08-2012     | 27,63        |        | let op: betaalachterstand |
| Lesgeld, termijn 11         |                           | 07-04-2013         | 7235375        | 21-04-2013  | 32,50   | 4,87        | 0,00       | 15-06-2012     | 27,63        | Π      | let op: betaalachterstand |
| Lesgeld, termijn 12         |                           | 07-05-2013         | 7235376        | 21-05-2013  | 32,50   | 4,87        | 0,00       | 15-08-2012     | 27,63        | Π      | let op: betaalachterstand |
| Lesgeld, termijn 13         |                           | 06-06-2013         | 7235371        | 20-08-2013  | 32,50   | 4,87        | 0,00       | 15-08-2012     | 27,63        |        |                           |
| Lesgeld, termiin 14         |                           | 06-07-2013         | 7235378        | 20-07-2013  | 32,50   | 4,87        | 0,00       | 15-08-2012     | 27,63        | Г      |                           |
| Lesgeld, termijn 15         |                           | 05-08-2013         | 7235379        | 19-08-2013  | 32,50   | 4,87        | 0,00       | 15-08-2012     | 27,63        | E      |                           |
| Lesgeld, termijn 16         |                           | 04-09-2013         | 7235380        | 18-09-2013  | 32,50   | 4,87        | 0,00       | 15-06-2012     | 27,63        | П      |                           |
| Lesgeld, termijn 17         |                           | 04-10-2013         | 7235381        | 18-10-2013  | 32,50   | 4,87        | 0,00       | 15-06-2012     | 27,63        |        |                           |
| Lesgeld, termiin 18         |                           | 03-11-2013         | 7235382        | 17-11-2013  | 32.50   | 4.87        | 0.00       | 15-08-2012     | 27.63        | Г      |                           |

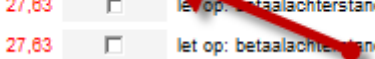

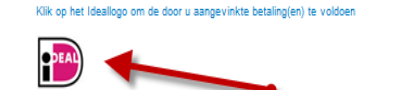

En vervolgens op het Ideal Logo

#### U kunt dan de gewenste factuur betalen.

| Klantnummer                                                                                                    | 972713110   mevrouw        |                     |                  |             |                   |                          |                        |                        |                           |                 |                           |
|----------------------------------------------------------------------------------------------------|----------------------------|---------------------|------------------|-------------|-------------------|--------------------------|------------------------|------------------------|---------------------------|-----------------|---------------------------|
| Cursuscode                                                                                                    | 5545   Startdatum: 14      | I-08-2012   MBO Onc | lerwijsassistent | niveau 4    |                   | -                        |                        |                        |                           |                 |                           |
| Factuursoort                                                                                                    | Alle factuursoorten        |                     | -                |             |                   |                          |                        |                        |                           |                 |                           |
| Welke facturen                                                                                                    | Toon alle facturen         |                     | -                |             |                   |                          |                        |                        |                           |                 |                           |
| E-mail rekeningoverzicht                                                                                                    | Nee                        |                     | -                |             |                   |                          |                        |                        |                           |                 |                           |
| Omschrijving                                                                                                    |                            | Factuurdatum        | Factuurnr. V     | 'ervaldatum | Bedrag<br>factuur | Kortingen<br>afboekingen | Bedrag D<br>betaald la | atum<br>atste betaling | Bedrag B<br>openstaand fa | etaal<br>actuur | Opmerkingen               |
| Lesgeld, termijn 1                                                                                                    |                            | 11-08-2012          | 7235365          | 25-08-2012  | 70,50             | 4,87                     | 65,63                  | 22-08-2012             | 0,00                      |                 |                           |
| Lesgeld, termijn 2                                                                                                    |                            | 11-07-2012          | 7235366          | 25-07-2012  | 32,50             | 4,87                     | 27,63                  | 24-07-2012             | 0,00                      |                 |                           |
| Lesgeld, termijn 3                                                                                                    |                            | 10-08-2012          | 7235367          | 24-08-2012  | 32,50             | 4,87                     | 27,63                  | 24-08-2012             | 0,00                      |                 |                           |
| Examen 00-00-0000 9646 Tus                                                                                                    | ssentijdse beoordeling bpv | 06-09-2012          | 7276231          | 20-09-2012  | 90,00             | 0,00                     | 90,00                  | 25-10-2012             | 0,00                      |                 |                           |
| Lesgeld, termijn 4                                                                                                    |                            | 09-09-2012          | 7235368          | 23-09-2012  | 32,50             | 4,87                     | 27,63                  | 24-09-2012             | 0,00                      |                 |                           |
| Lesgeld, termijn 5                                                                                                    |                            | 09-10-2012          | 7235369          | 23-10-2012  | 32,50             | 4,87                     | 27,63                  | 25-10-2012             | 0,00                      |                 |                           |
| Lesgeld, termijn 6                                                                                                    |                            | 08-11-2012          | 7235370          | 22-11-2012  | 32,50             | 4,87                     | 27,63                  | 28-11-2012             | 0,00                      |                 |                           |
| Lesgeld, termijn 7                                                                                                    |                            | 08-12-2012          | 7235371          | 22-12-2012  | 32,50             | 4,87                     | 27,63                  | 19-12-2012             | 0,00                      |                 |                           |
| Lesgeld, termijn 8                                                                                                    |                            | 07-01-2013          | 7235372          | 21-01-2013  | 32,50             | 4,87                     | 27,63                  | 25-01-2013             | 0,00                      |                 |                           |
| Lesgeld, termijn 9                                                                                                    |                            | 08-02-2013          | 7235373          | 20-02-2013  | 32,50             | 4,87                     | 27,63                  | 25-02-2013             | 0,00                      |                 | 10 C                      |
| Lesgeld, termijn 10                                                                                                    |                            | 08-03-2013          | 7235374          | 22-03-2013  | 32,50             | 4,87                     | 0,00                   | 15-08-2012             | 27,63                     |                 | let op: betaalachterstand |
| Lesgeld, termijn 11                                                                                                    |                            | 07-04-2013          | 7235375          | 21-04-2013  | 32,50             | 4,87                     | 0,00                   | 15-06-2012             | 27,63                     |                 | let op: betaalachterstand |
| Lesgeld, termijn 12                                                                                                    |                            | 07-05-2013          | 7235376          | 21-05-2013  | 32,50             | 4,87                     | 0,00                   | 15-08-2012             | 27,63                     |                 | let op: betaalachterstand |
| Lesgeld, termijn 13                                                                                                    |                            | 08-08-2013          | 7235377          | 20-06-2013  | 32,50             | 4,87                     | 0,00                   | 15-08-2012             | 27,63                     | П               |                           |
| Lesgeld, termijn 14                                                                                                    |                            | 08-07-2013          | 7235378          | 20-07-2013  | 32,50             | 4,87                     | 0,00                   | 15-08-2012             | 27,63                     |                 |                           |
| Lesgeld, termijn 15                                                                                                    |                            | 05-08-2013          | 7235379          | 19-08-2013  | 32,50             | 4,87                     | 0,00                   | 15-08-2012             | 27,63                     |                 |                           |
| Lesgeld, termin 16                                                                                                    |                            | 04-09-2013          | 7235380          | 18-09-2013  | 32.50             | 4 87                     | 0.00                   | 15-08-2012             | 27.63                     | Г               |                           |
| and a second second sec |                            | 0.00000             |                  |             | 32,00             | 4,67                     | 0,00                   |                        | 21,00                     |                 |                           |

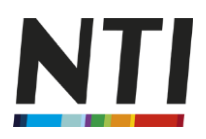

# Het tabblad 'Mijn Meldingen'

Het kan helaas gebeuren dat er iets niet naar wens verloopt. Omdat wij dit graag weten -en nog belangrijker- willen oplossen, stellen wij het op prijs als u hier een melding van maakt in ons meldingensysteem. Ook dit kan via Mijn NTI. U kiest dan voor het tabblad 'Mijn Meldingen'. Indien u een compliment wilt maken dan mag dit uiteraard ook en kan via dezelfde werkwijze.

| Mijn                                | NTI                                                                                                    |
|-------------------------------------|----------------------------------------------------------------------------------------------------|
| Mijn Startpad                       | ina                                                                                                    |
| Mijn Gegeve                         | ns                                                                                                    |
| Mijn Huiswer                        | kcijfers                                                                                                    |
| ≽<br>Mijn Studieov                  | verzicht                                                                                                    |
| ≽<br>Mijn Rekenin                   | goverzicht                                                                                                    |
| ≽<br>Mijn studente                  | ennet -                                                                                                    |
| Mijn Fronter                        |                                                                                                    |
| Mijn Meldinge                       | n                                                                                                    |
| Utilingen                           |                                                                                                    |
|                                     | SmileCom NTI improvement<br>matters                                                                                                    |
| MELDINGEN                           | Startpagina                                                                                                    |
| Melding indienen<br>Klacht indienen | STARTPAGINA                                                                                                    |
| Compliment indienen                 | uesse suuden;<br>Middels dir formulier kunt u problemen, klachten en complimenten melden.                                                                                                    |
| T                                   | Melding van een problem<br>Het NTI is voortdurend bezig zijn dienstverlening te verbeteren. Toch kan het voorkomen dat wij daarin in gebreke zijn gebieven. U kunt een melding van een probleem indienen wanneer het<br>NTI, een cursus of een opleding niet aan uw verwachting heeft voldaan. Uw mentor of de klantenservice behandelt deze melding zo spoedig mogelijk. |
|                                     | Klacht indianan<br>Wanner u earder contact heeft gehad met het NTI over een probleem, maar tot op heden is de melding niet goed opgelost, of de melding is niet naar uw tevredenheid opgelost, dan kunt u een<br>Klacht indianen. Het management van uw opleiding behandelt uw klacht zo spoedig mogelijk.                                                                |
|                                     | Bezwaar indienen<br>Indien u niet twreden bent over de inhoudelijke en of procedurele afhandeling van uw eerder ingediende klacht, kunt u een bezwaar indienen. Een bezwaar dient altijd schriftelijk te worden<br>onderbouwd. U kunt het bezwaar versturen naar bezwaren@nti.nl. De klachtencommissie behandelt dit bezwaar en geeft u binnen vier weken een reactie.    |
|                                     | Compliment<br>Ulterard horen de medewerkers van het NTI het ook graag als u ergens tevreden over bent. Complimenten kunnen wij ook gebruiken om onze dienstverlening te verbeteren. De complimenten<br>kunnen wij als voorbeeld gebruiken voor andere zaken.                                                                                                    |
| Gebruikersnaam:                     | Alle meldingen, klachten en complimenten gebruiken wij om onze dienstverlening te verbeteren. Hierbij willen wij u alvast hartelijk danken voor de registratie van uw melding. Meer informatie<br>over de klachtenprocedure van het NTI treft u aan op onze website.                                                                                                    |
| Wachtwoord:                         | NB. Hebt u geen melding maar een vraag, kijk dan bij de frequently asked questions of op de contactpagina van de NTI website; www.nti.nl                                                                                                    |
|                                     |                                                                                                    |
| Login                               |                                                                                                    |

Indien u dusdanig ontevreden bent dat u een melding niet vindt volstaan-, <u>of indien uw voorgaande</u> <u>melding niet opgelost is</u>, dan kunt u ook een klacht indienen. Dit doet u op dezelfde manier als bovenstaand beschreven. U kiest dan wel voor 'klacht indienen'. Zie voor onze klachtenprocedure onze website <u>www.nti.nl</u>.

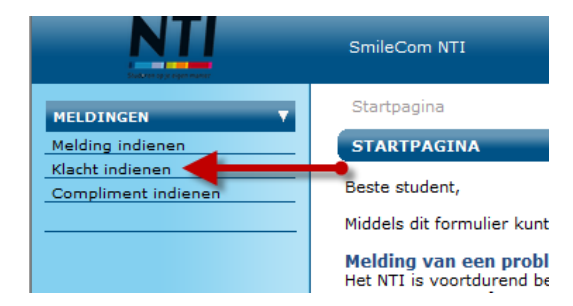

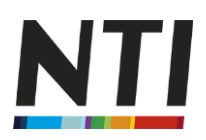

#### **Mijn StudentenNet**

StudentenNet wordt alleen gebruikt door studenten die een cursus of beroepsopleiding volgen bij het NTI. Zij gebruiken deze faciliteit voor het opzoeken van documenten, in sommige gevallen het maken van huiswerk, en de fora. De MBO en HBO studenten gebruiken voor bovengenoemd Fronter In de studiehandleiding op StudentenNet vinden de cursisten informatie over hoe het huiswerk ingestuurd, of gemaakt dient te worden.

| Startpagina         | Klantnummer                  | 9728/5954   monour H. C. A. 11   Handhard 21   5118 CC Necessari                                         |   |
|---------------------|------------------------------|----------------------------------------------------------------------------------------------------|---|
| Gegevens            | Cursuscode                   | 3492   Startdatum: 24-04-2013   Gewichtsconsulent                                                        | - |
| I Huiswerkcijfers   | Een aantal functies zijn nog | g niet opgenomen in mijnNTI. U kunt hiervoor het Studentennet gebruiken. Selecteer hiervoor de opleiding |   |
| Studieoverzicht     | waarvoor u wiit moggen in    | Studentennet en klik op de knop heronder.                                                                |   |
| n Rekeningoverzicht | Mijn studentennet            |                                                                                                    |   |
| n Studentennet      |                              |                                                                                                    |   |
| Maldingen           |                              |                                                                                                    |   |
| 4                   |                              |                                                                                                    |   |

Indien u nu naar StudentenNet wilt, dan klikt u op

#### **Tot slot**

Wij hopen dat u gezien heeft hoe Mijn NTI het (thuis) studeren nog makkelijker maakt. Vrijwel al uw gegevens zijn terug te vinden en eenvoudig aan te passen.

Indien u nog (aanvullende) vragen heeft dan helpen wij u uiteraard graag verder. U kunt bij onze Klantenservice terecht voor al uw financiële vragen en vragen met betrekking het verzenden van pakketten. Heeft u vragen over uw opleiding zelf dan kunt u terecht bij uw mentoren.

Beide afdelingen zijn te bereiken via telefoonnummer 071 56 10101. De bereikbaarheidstijden vindt u terug op de Mijn startpagina van Mijn NTI (zie bladzijde 3).

Indien u een e-mail stuurt naar Klantenservice@nti.nl of naar uw mentoraat dan zullen wij altijd ons uiterste best doen uw bericht binnen 2 werkdagen te beantwoorden. Met vriendelijke groet,

NTI